# פרסום לינק להרצאה במודל

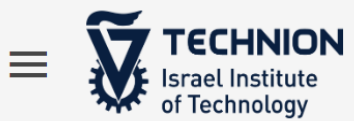

Search slides, notes, captions and more

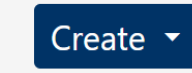

Q

Everything

Browse

**H**ome

Videos created by you and others in your organization will appear here.

You can create videos by clicking "Create" at the top of the page.

Learn More

הכנסו ל: https://panoptotech.cloud.panopto.eu

## Technion Account תזדהו בעזרת

בחרו:My Folder ולאחר מכן ב-Zoom Recordings

אתרו את ההקלטה הרלוונטי**ת** מתוך אלו המוצגות בתוך התיקייה. בתפריט שלה לחצו על .Share

# Zoom Recordings

| ↑ C Refresh Image: The second second s |  |
|----------------------------------------------------------------------------------------------------|--|
| Add folder                                                                                                    |  |
| <u>הרצאה מקוונת</u>                                                                                                    |  |
| 4 days ago<br>הרצאה מקוונת                                                                                                    |  |
| 0:11 Stats Delete                                                                                                    |  |

בתפריט שיפתח שנו את ההגדרה של אפשרויות הגישה ל Anyone at your organization with the link ואז העתיקו את הקישור. בשלב הבא תצטרכו להדביק אותו באתר הקורס במודל.

| מקוונת 🔳                           | הרצאה                                                                                                   | Learn more             | ×    |
|------------------------------------|----------------------------------------------------------------------------------------------------|------------------------|------|
| Overview<br>Share                  | Link   Embed                                                                                            |                        |      |
| Outputs<br>Quiz Results<br>Streams | https://panoptotech.cloud.panopto.eu/Panopto/Pages/Viewer.aspx?id=fe496e97-7e5                          | i3-433c-a199-ab7900b85 | 5a77 |
| Clips<br>Search                    | This session inherits permissions from its folder: Zoom Recordings                                      |                        |      |
| Captions<br>Manage                 | Anyone at your organization with the link<br>Unlisted, anyone at your organization who has the link can | view.                  | •    |
| LOG                                | TechnionAuthentication\OlgaC@technion.ac.il                                                             | Can create 🗸 🗸         |      |

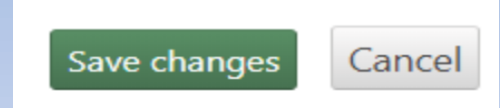

בצעו שמירה בתחתית העמוד.

## הוספת קישור למודל

- 1. היכנסו למערכת המודל <u>moodle.technion.ac.il</u> ובצעו הזדהות.
  - .2 היכנסו לאתר הקורס הרצוי.
  - .3. בסרגל העליון לחצו על האייקון הירוק להפעלת עריכה.

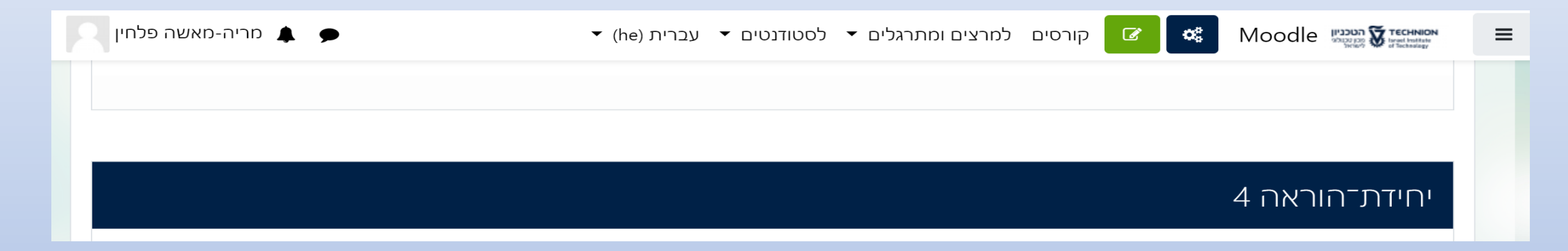

4. ביחידת ההוראה הרצויה לחצו "+ הוספת משאב או פעילות".

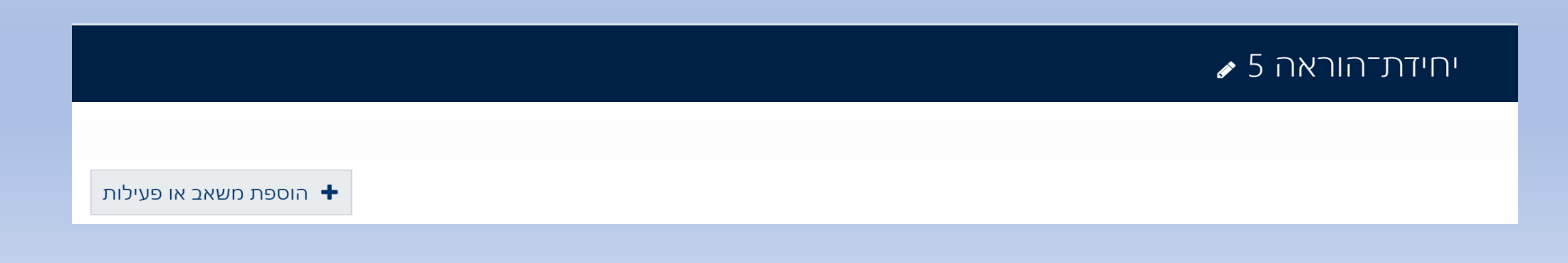

בתפריט הצף שיפתח בחרו "קישור לאתר אינטרנט" ולחצו על "הוספה" בתחתית החלון הצף.

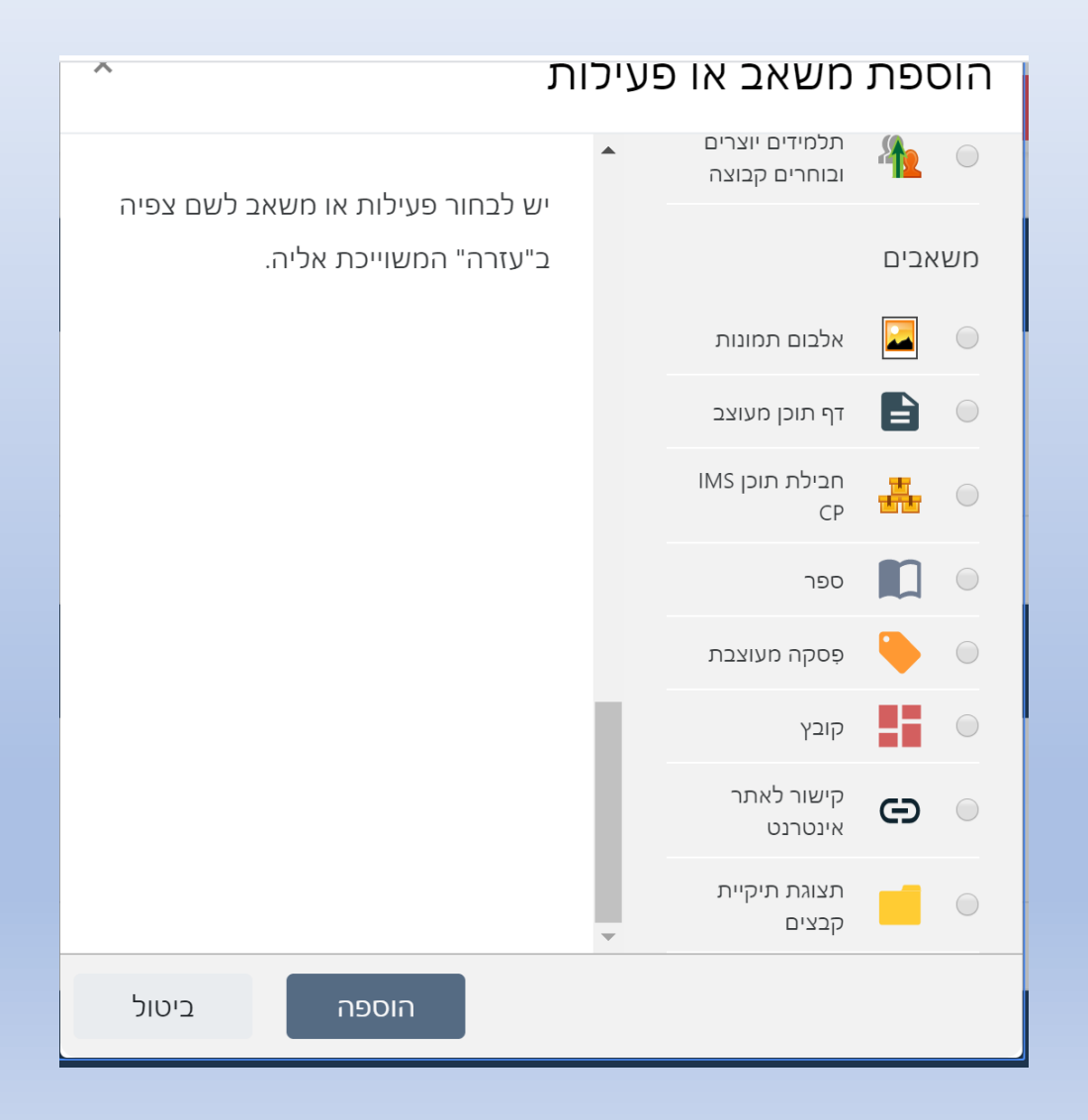

בעמוד שיפתח מלאו את שם הקישור כפי שתרצו שיופיע בעמוד הקורס והדביקו את הקישור שהועתק בפנופטו:

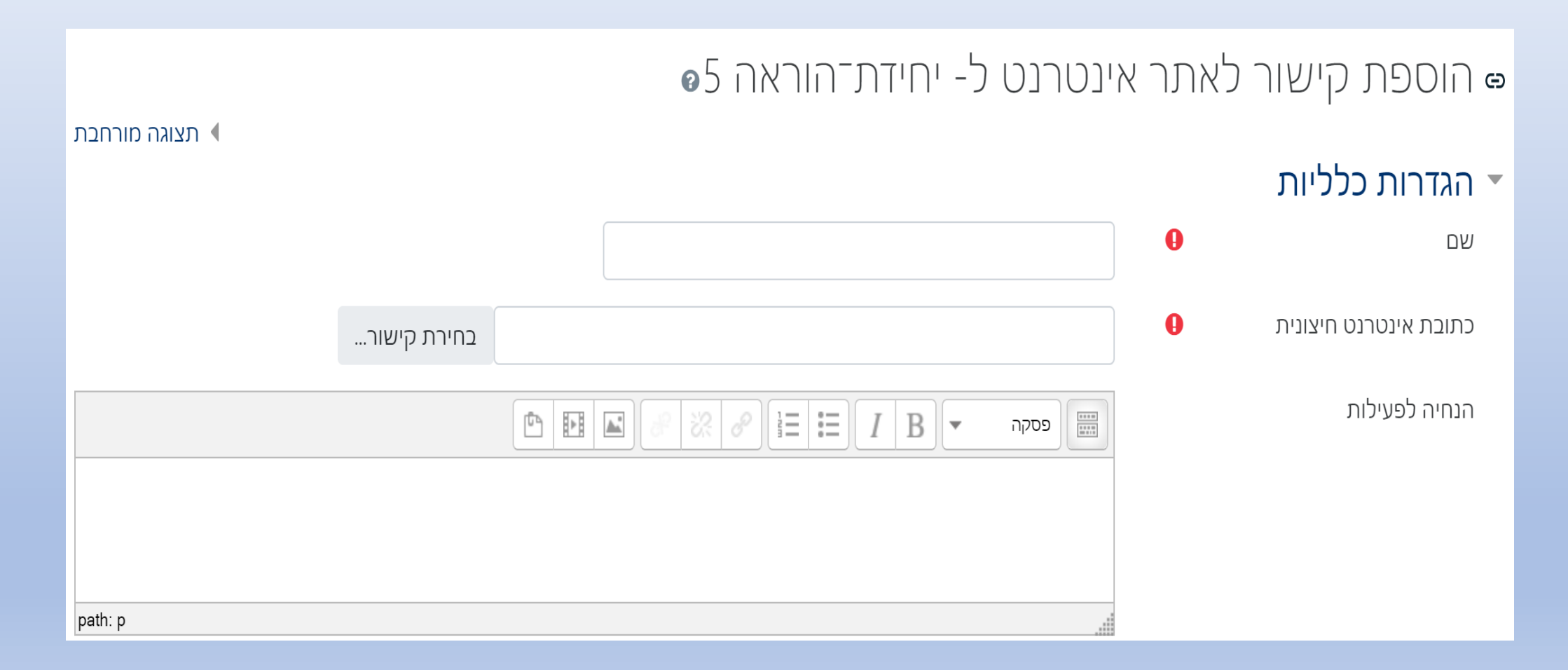

בצעו שמירה בתחתית העמוד.

שמירת שינויים וחזרה לקורס שמירת השינויים והצגתם ביטול

בסרגל העליון לחצו על האייקון האדום לסיום עריכה.

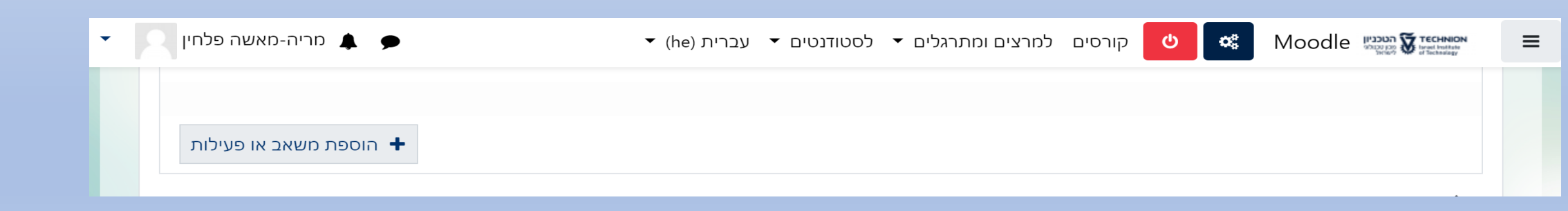

#### בהצלחה!